# NORD DRIVESYSTEMS Quick start Nordac Access BT & NORDCON APP

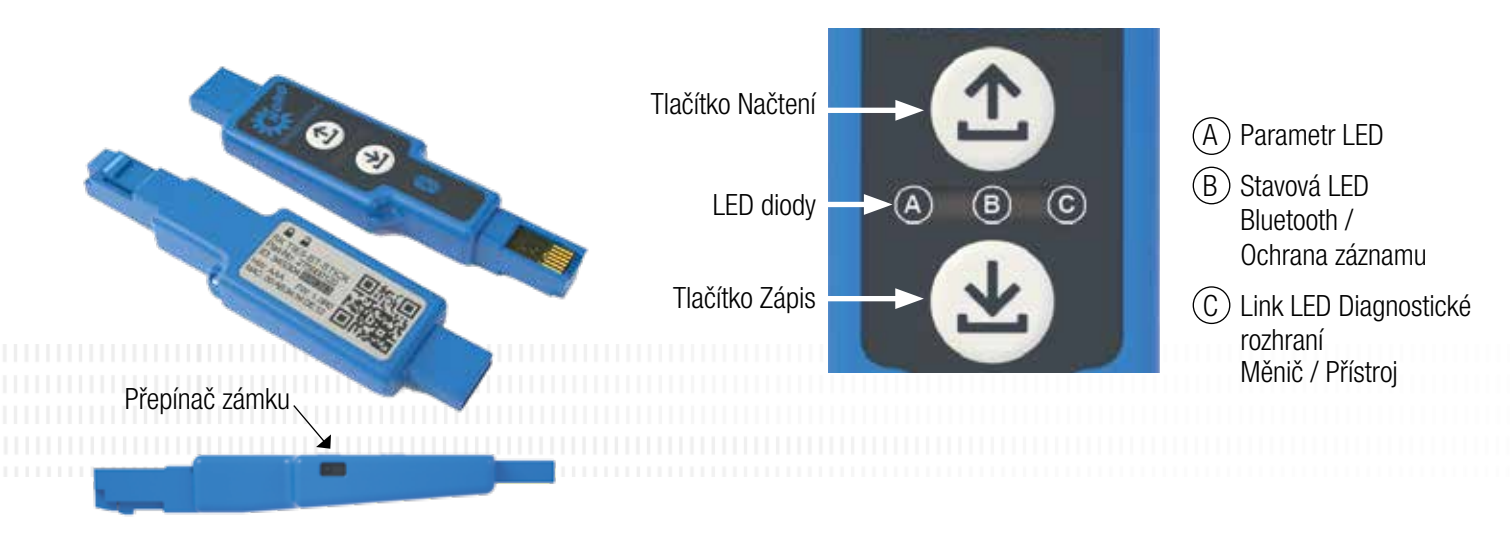

# (1) Načtení parametrů z přístroje

Zastrčte NORDAC ACCESS BT do diagnostického rozhraní přístroje a počkejte, až se Link LED dioda rozsvítí zeleně (připravenost k provozu). Stiskněte tlačítko Načtení (1), až se barva Parametr LED diody změní z oranžové na blikající zelenou (přenos parametrů).

Jakmile Parametr LED dioda svítí zeleně, je proces ukončen a můžete NORDAC ACCESS BT odebrat.

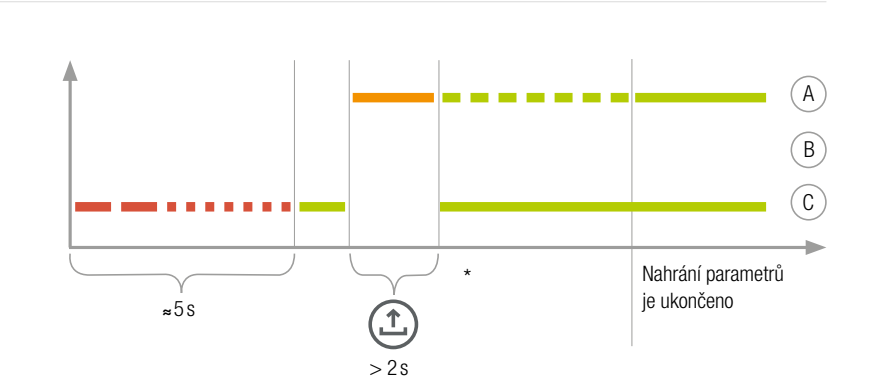

## ( Zápis parametrů do přístroje

Zastrčte NORDAC ACCESS BT do diagnostického rozhraní přístroje a počkejte, až Parametr LED dioda a Link LED dioda svítí zeleně (provozní připravenost a parametrický záznam u NORDAC ACCESS BT). Stiskněte tlačítko Zápis 🕒 , až se barva Parametr LED diody změní z oranžové na blikající zelenou (přenos parametrů). Jakmile Parametr LED dioda svítí zeleně, je proces ukončen a

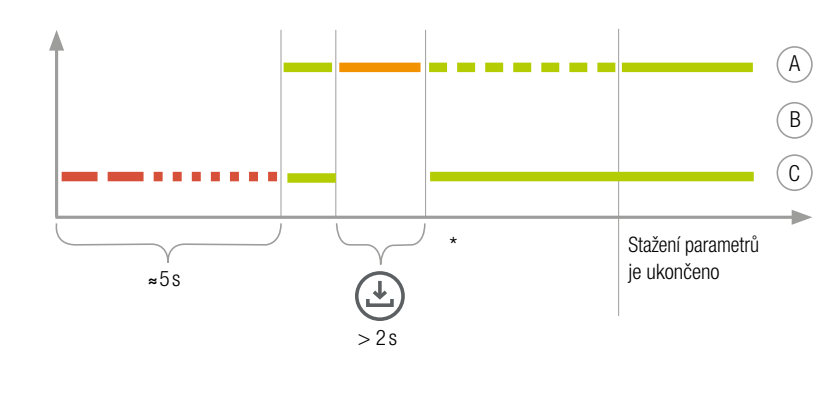

\*Sekvence blikání se může v závislosti na použitém přístroje nepatrně odlišovat!

## Aktivace ochrany záznamu

můžete NORDAC ACCESS BT odebrat

K zamezení nechtěného přepsání datového záznamu na NORDAC ACCESS BT, můžete aktivovat ochranu záznamu (LOCK). K tomu posuňte LOCK spínač na NORDAC ACCESS BT ke straně. Pro aktivaci zámku posuňte spínač NORDAC ACCESS BT doleva. Ochrana záznamu není aktivní při práci s aplikací NORDCON APP.

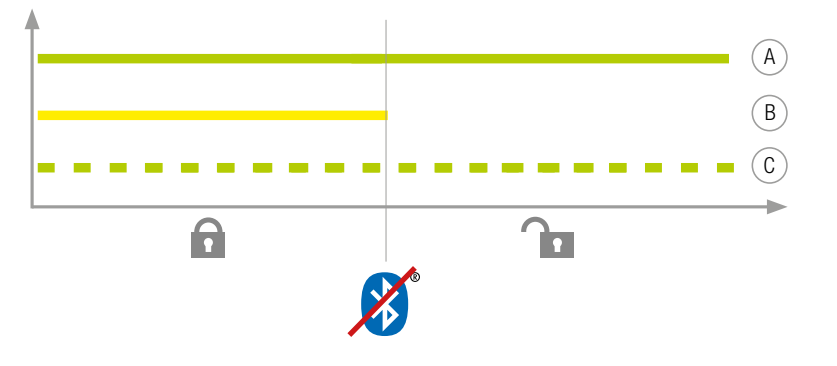

## Použití s propojením Bluetooth (8)

Stiskněte krátce tlačítko Načtení (1) nebo tlačítko Zápis (4), takže se Parametr LED dioda krátce oranžově rozsvítí. Status LED dioda bliká pomalu modře a udává 🚯 Bluetooth viditelnost NORDAC ACCESS BT.

#### Upozornění:

CORP.

Propojení pomocí Bluetooth je realizováno vždy pomocí NORDCON APP. Manuální vyvolání uživatelem není možné. Pokud by při propojení došlo k problémům, řiďte se prosím body v odstavci "Delete Pairing - List" a zkuste to potom znovu.

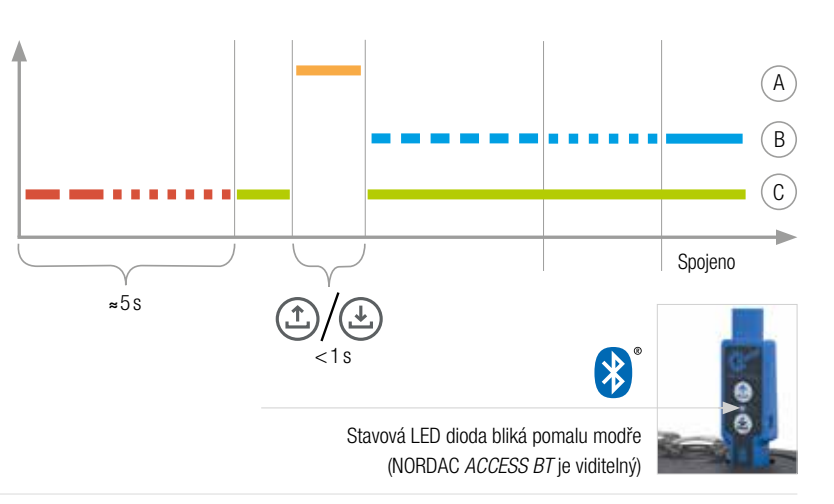

Důležité informace před spuštěním vyhledávání Bluetooth: Aktivujte Polohové služby (menu Soukromí) Vašeho mobilního přístroje, abyste aktivovali Bluetoothvyhledávání pro NORDAC ACCESS BT na Vašich mobilních přístrojích se systémem Android. Důležité informace pro případ, že se nedaří připojit přístroj přes Bluetooth: Symbol zámku Bluetooth udává ACCESS BT, zařízení. který byl již spojen s jiným mobilním

přístrojem nebo se NORDAC ACCESS BT již nachází v seznamu přístrojů, spojených s Vaším mobilním zařízením. Chcete-li vytvořit spojení s tímto NORDAC ACCESS BT, vymažte informace o párování pro tento NORDAC ACCESS BT nebo odstraňte NORDAC ACCESS BT ze seznamu připojených přístrojů na Vašem mobilním

Otevřete NORDCON APP na svém koncovém zařízení a zvolte menu "Connect".

NORD atl

al i

Vyhledejte viditelná zařízení a vyberte NORDAC ACCESS BT (TIE5-BT-DE:12). Jakmile je modul naskenován, bliká Status LED dioda rychle modře.

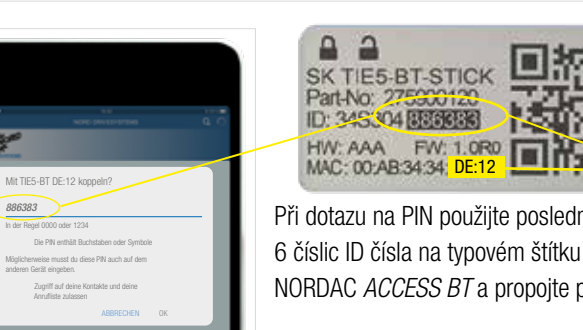

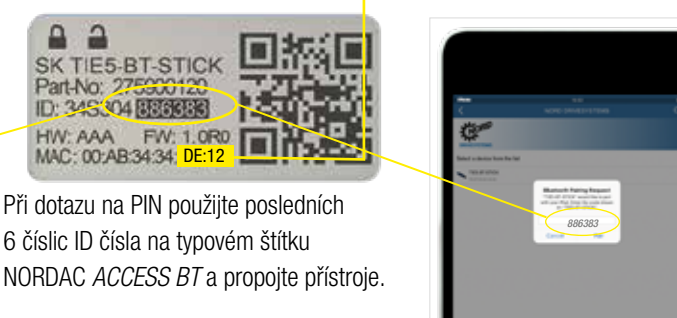

Ð

Objeví se Dashboard a Status LED dioda svítí modře. Propojení

NORDAC ACCESS BT s koncovým zařízením je nyní vytvořeno.

## Odpojení NORDAC ACCESS BT

TORP.

•

Ien Sie ein Gerät aus der Liste

Pro odpojení podržte tlačítka 🗇 Upload a 🕘 Download NORDAC ACCESS BT současně stisknutá. Ukončení odpojení je

Vyberte správný

přístroj.

 $(\mathsf{A})$ 

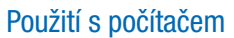

Zastrčte NORDAC ACCESS BT konektorem USB do počítače a počkejte, až Link LED dioda a Parametr LED dioda svítí zeleně (provozní připravenost a aktivní propojení).

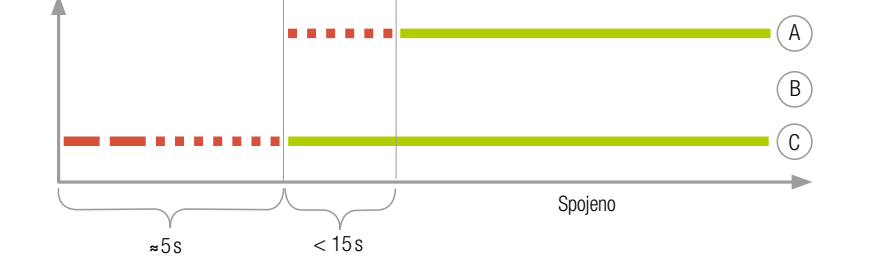

indikováno měnícím se blikajícím LED kódem. Následně se musí NORDAC ACCESS BT dodatečně odpojit z mobilních přístrojů. Pro to otevřete (3) Bluetooth nastavení mobilního přístroje a zvolte NORDAC ACCESS BT (TIE5-BT-xx:xx). Stiskněte "Ignorovat/Odpojit/ Tento přístroj odpojit".

Pokud by při připojování došlo k problémům mezi NORDCON APP a NORDAC ACCESS BT, změňte prosím předtím, než se obrátíte na náš servis, nastavení jazyka Vašeho mobilního zařízení Android nebo iOS na angličtinu.

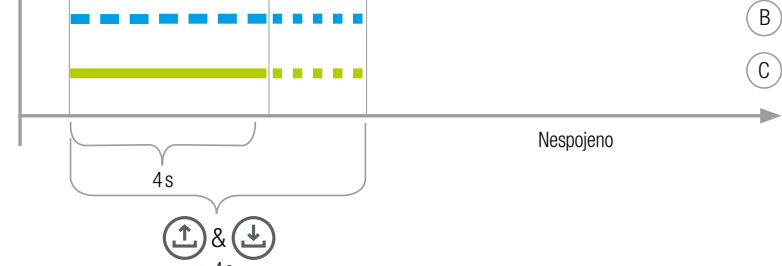

#### Skupina NORD DRIVESYSTEMS

Rodinný podnik z Bargteheide bei Hamburg se 4.000 zaměstnanci Řešení pohonů pro více než 100 průmyslových odvětví Celosvětově 7 výrobních poboček Podnik činný v 98 zemích na 5 kontinentech Více informací na: www.nord.com

CZ NORD-Poháněcí technika, s. r. o. Bečovská 1398/11 104 00 Praha 10 - Uhříněves T. +420 222 / 287 222 www.nord.com cz@nord.com